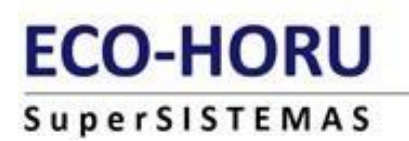

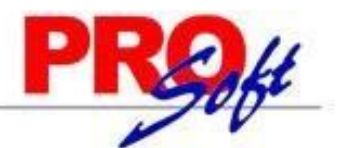

# **CAPTURA ESPECIAL DE INCAPACIDADES**

SUPERNÓMINA

SuperNÓMINA cuenta con una opción especial para incapacidades que facilita la captura y la exportación al SUA. Para habilitar la captura de incapacidades dentro del sistema siga los siguientes pasos:

UTILIZAR CAPTURA ESPECIAL DE INCAPACIDADES

# Entrar al menú Variables >> Parámetros del sistema>> (ISR/IMSS y otros), pestaña IMSS, habilite la siguiente opción:

| antalia i inicipal a Parametros del sisten | a (i 3H7111133 y 00  | 103)              |            |               |                |            |
|--------------------------------------------|----------------------|-------------------|------------|---------------|----------------|------------|
| Percepciones I.S.R. I.M.S.S. SA            | R e INF Extras       | Control d         | e Costos   | Descripcione  | es Directorios | Finiquitos |
| No. provisión patrón cuota I.M.S.S. (20    | 1)                   | 201               | - C        | uota Patronal | IMSS           |            |
| No. deducción trabajador retención I.M     | .S.S. (102)          |                   | 102 👻      |               |                |            |
| No. percepción para devolver I.M.S.S.      | pago neto (31)       |                   | <b>•</b>   |               |                |            |
| Devolver só                                | lo IMSS (102)        | en:               | -          |               |                |            |
| Sólo                                       | para los CCTO:       |                   |            |               |                |            |
| Exc                                        | epto a los que ten   | igan Sueldi       | o en garan | tía           |                |            |
| I.M.S.S. trabajador pagado por el patró    | in afecta variabilid | ad                |            |               |                |            |
| Descontar I.M.S.S.                         |                      | Cada per          | íodo de nó | ómina         | -              |            |
| Cuota diaria para sueldos mensuales        |                      | Sueldo mensual/30 |            |               |                |            |
| Integrar en sal. variable I.M.S.S. la pm   | a. vac. y aguinaldo  | Previame          | nte a SUE  | LDO PROME     | DIO 🔽          |            |
| Enfermedades y maternidad                  | *                    | Reversión         | Patrón     | Trabaj.       |                |            |
| Prestaciones en especie FIJA               | (art. 106)           |                   | 20.4000    |               |                |            |
| Prestaciones en especie EXCEDENTE          | (art. 106)           |                   | 1.1000     | 0.4000        | 1.5000         |            |
| Prestaciones en dinero                     | (art. 107)           |                   | 0.7000     | 0.2500        | 0.9500         |            |
| Gastos médicos pensionados                 | (art. 25)            |                   | 1.0500     | 0.3750        | 1.4250         |            |
| Invalidez y vida                           | (art. 147)           |                   | 1.7500     | 0.6250        | 2.3750         |            |
| Guarderías y prestaciones sociales         | (art. 211)           |                   | 1.0000     |               |                |            |
|                                            |                      |                   | 4 5000     | 1 2500        |                |            |

A partir de este momento ya está habilitada la opción. Ahora hay que capturar las incapacidades en el módulo de captura de incapacidades para que se procesen en el cálculo de nómina.

# CONFIGUARACION DE CONCEPTOS DE INCAPACIDAD

#### NOMINA>> CAPTURA DE INCAPACIDADES

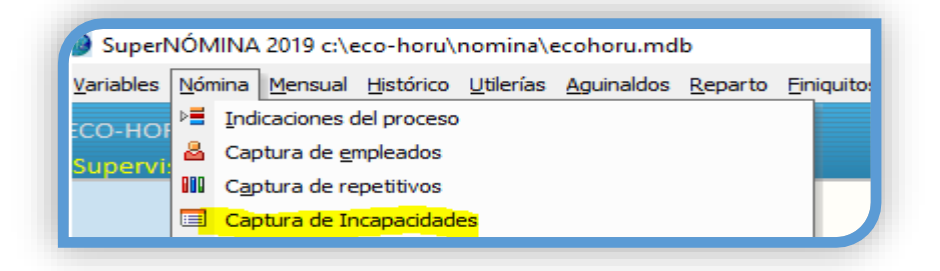

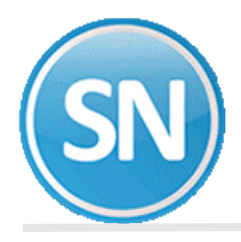

#### Nómina / Captura de incapacidades/ CONFIGURAR

Debemos de configurar la lista de los conceptos de incapacidad que ya están instalados en la base de SuperNÓMINA, V-I para el cálculo de nómina para cada tipo de incapacidad el número de concepto: Enfermedad general menor a 3 días (11), Enfermedad general > a 3 días (12), Accidente de trabajo (13), Accidente de trayecto (13), Enfermedad profesional (13), Incapacidad Licencia 140 Bis (51).

| Captura de Incapa                          | Captura de Incapacidades                                                                            |                                                    |  |  |  |  |  |  |  |
|--------------------------------------------|----------------------------------------------------------------------------------------------------|----------------------------------------------------|--|--|--|--|--|--|--|
| Pantala Principal Captura de Incapacidades |                                                                                                    |                                                    |  |  |  |  |  |  |  |
| Incapacidades                              | Incapacidades Configurar                                                                            |                                                    |  |  |  |  |  |  |  |
| <ul> <li>Configuración de cor</li> </ul>   | nceptos de Incapacidad                                                                              |                                                    |  |  |  |  |  |  |  |
| Ramo SUA                                   | Descripción                                                                                         | hay incapacidades no consideradas en el histórico. |  |  |  |  |  |  |  |
| Enf. gral.                                 | Enfermedad general [11 ]<br>Separar los días de incapacidad<br>mayores a 3 días al calcular nómina. |                                                    |  |  |  |  |  |  |  |
| Enf. gral.                                 | Enfermedad general > 3 días                                                                         | -                                                  |  |  |  |  |  |  |  |
| Maternidad                                 | Maternidad 14                                                                                       | ·                                                  |  |  |  |  |  |  |  |
| Riesg. Trab Acc. trab.                     | Accidentes de trabajo 13 -                                                                          | <b>•</b>                                           |  |  |  |  |  |  |  |
| Riesg. Trab Acc. tray.                     | Accidente de trayecto 13                                                                            | <b>•</b>                                           |  |  |  |  |  |  |  |
| Riesg. Trab Enf. prof.                     | Enfermedad profesional 13 *                                                                         |                                                    |  |  |  |  |  |  |  |
| Otros                                      | Incapacidad Interna                                                                                 |                                                    |  |  |  |  |  |  |  |
|                                            |                                                                                                    |                                                    |  |  |  |  |  |  |  |
|                                            |                                                                                                    |                                                    |  |  |  |  |  |  |  |
| Licencia 140 Bis                           | Licencia 140 Bis 51 -                                                                               | · ·                                                |  |  |  |  |  |  |  |
|                                            | <u></u>                                                                                             |                                                    |  |  |  |  |  |  |  |

En esta opción se deberá de indicar en la columna "conceptos" el concepto que le corresponde a cada tipo de incapacidad, adicionalmente se podrá cambiar la descripción de las incapacidades.

#### AJUSTE DE INCAPACIDAD (OPCIÓN ESPECIAL)

La captura de incapacidades puede ser configurado para ajustar automáticamente las incapacidades que no fueron capturadas a tiempo y que SuperNÓMINA las consideró como faltas, el ajuste consiste en enviar a un concepto todas aquellas faltas que realmente son incapacidades, esta opción es muy útil para las empresas que pagan algún subsidio por incapacitad, para configurar esta funcionalidad deberá seguir.

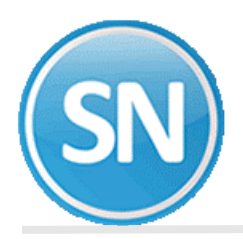

Realizar ajuste de incapacidad cuando se detecte que hay incapacidades no consideradas en el histórico.

Para habilitar la opción de ajuste de incapacidad habilite la opción "Realizar ajuste de incapacidades cuando se detecte que hay incapacidades no consideradas en el histórico"

**NOTA:** Se está utilizando el concepto 69 para efectuar el ajuste de captura de incapacidades para que se procesen en el cálculo de nómina.

#### **CAPTURA DE INCAPACIDADES**

Para capturar incapacidades, indique la siguiente información.

| (  | Captura de Incapacidades                                     |                            |         |                        |            |           |            |                               |         |         |            |   |
|----|--------------------------------------------------------------|----------------------------|---------|------------------------|------------|-----------|------------|-------------------------------|---------|---------|------------|---|
| L. | Pantalla Principal Captura de Incapacidades                  |                            |         |                        |            |           |            |                               |         |         |            |   |
|    | Incapacidades Configurar                                     |                            |         |                        |            |           |            |                               |         |         |            |   |
|    | Núm. empleado : 1/2 🕑 OCHOA/SOTO/RICARDO Usuario: Supervisor |                            |         |                        |            |           |            |                               |         |         |            |   |
|    | CCtos. 01 De                                                 | ep. 01                     |         |                        |            |           |            |                               |         |         |            |   |
|    |                                                              |                            |         |                        |            |           |            |                               |         |         |            |   |
|    | Fecha de<br>captura                                          | Ramo - Tipo de incapacidad | Control | Fecha de<br>aplicación | Días       | Fecha fin | Nómina     | Número serie<br>o certificado | М       | Usuario |            |   |
|    | 13/02/2020                                                   | Enfermedad general         |         | 1 Única                | 13/02/2020 | 2         | 14/02/2020 | 1100                          | L352611 |         | Supervisor | - |

Fecha de captura. Es la fecha en la que se captura la incapacidad.

Ramo-Tipo de incapacidad. Seleccione de la lista el Ramo-Tipo de incapacidad que corresponda.

Secuela. Seleccione el tipo de secuela o consecuencia que originó el riesgo de trabajo.

Control. Seleccione la opción que corresponda de acuerdo a la secuela.

**Fecha aplicación.** Es la fecha desde cuando la incapacidad deberá de surtir efecto, o la fecha de inicio de la incapacidad.

Días. Indique los días de incapacidad.

Nómina. Es la nómina la que pertenece el empleado al momento de la incapacidad.

Número de Serie. Es el número de serie de la incapacidad.

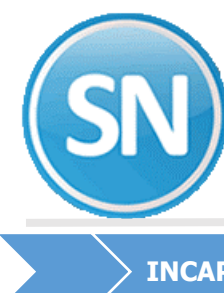

# ECO-HORU SuperSISTEMAS

#### **INCAPACIDADES ESPECIALES 140 Bis**

Las incapacidades especiales 140 Bis El presente Decreto entrará en vigor el día siguiente al de su publicación en el Diario Oficial de la Federación. a 04/06/2019.

Tienen derecho los trabajadores asegurados, cuyos hijos hasta 16 años sean diagnosticados por el IMSS con CANCER de cualquier tipo. Para más información, está en el Decreto 140 Bis del Diario Oficial de la Federación.

|   | Captura de<br>Pantalla Princip                                                        | e Incapacidades<br>al Captura de Incapacidade: | \$ |           |            |        |            |        |                               |   |            |   |
|---|---------------------------------------------------------------------------------------|------------------------------------------------|----|-----------|------------|--------|------------|--------|-------------------------------|---|------------|---|
|   | Incapacidades Configurar<br>Núm. empleado : 6 MORFIN/LOPEZ/LAURA<br>CCtos. 01 Dep. 01 |                                                |    |           |            | iario: | Supe       | rvisor |                               |   |            |   |
|   | Fecha de Ramo - Tipo de incapacidad Secuela Control                                   |                                                |    |           |            | Días   | Fecha fin  | Nómina | Número serie<br>o certificado | М | Usuario    |   |
| L | 22/11/2019                                                                            | Licencia 140 Bis                               |    | 0 Ninguna | 20/11/2019 | 28     | 17/12/2019 | 1100   | L4028                         |   | Supervisor | - |

#### Una vez que genere la nómina:

| 1 Sueldo base                     | 5.00 | 1,000.00    |         | A       |
|-----------------------------------|------|-------------|---------|---------|
| 11 Inc.enf.gral 1-3dias           | 2.00 | 400.00 10/0 | 05/2020 | JQ75489 |
| 1/ Premio asistencia              |      | 100.00      |         |         |
| 18 Premio puntualidad             |      | 100.00      |         |         |
| 101 I.S.P.T. neto                 |      | 24.17       |         |         |
| 102 I.M.S.S.                      |      | 13.07       |         |         |
| 109 1.125% C. y vejez SAR         |      | 11.76       |         |         |
| 206 Vale de despensa              |      | 200.00      |         |         |
| 260 Vacac/Incap aplicada          | 2.00 |             |         |         |
| 278 Subsidio al empleo acreditado |      | 58.15       |         |         |
|                                   |      |             |         |         |
|                                   |      |             |         |         |

## **REPORTE DE INCAPACIDADES**

Para poder obtener un listado de las incapacidades capturadas presione el botón imprimir que se encuentra en la barra de herramientas de la captura de incapacidades, se mostrará una pantalla para poder obtener el reporte de incapacidades capturadas por un rango de fechas.

| (A)<br>Imprimir | 🔽<br>Alta | 🔀<br>Baja | Cambio | Primero | Anterior | D<br>Siguiente | Dillimo | P<br>Localizar | Otro | 5<br>Regresar |  |
|-----------------|-----------|-----------|--------|---------|----------|----------------|---------|----------------|------|---------------|--|
|                 |           |           |        |         |          |                |         |                |      |               |  |

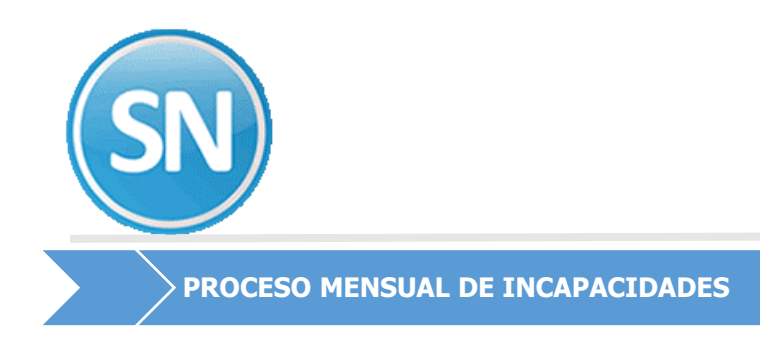

# Para el mejor funcionamiento de la captura de incapacidades se realizaron algunos ajustes dentro del menú mensual, los cambios son los siguientes:

### **GENERACIÓN CEDULA CUOTAS**

En la generación cédula cuotas (menú Mensual >> Cedula IMSS/INFONAVIT) se encuentra la opción "Tomar incapacidades de la captura especial de para incapacidades", por default está activa, ya que las incapacidades se deben de la captura y no de los conceptos acumulados en el histórico.

| Generación CÉDULA CUOTAS - MAYO                                            |  |
|----------------------------------------------------------------------------|--|
| Se generarán bajas, reingresos, incapacidades y hasta 7 ausentismos        |  |
| Generar ausentismos<br>Tomar sólo faltas que pertenezcan al mes de proceso |  |
| Tomar incapacidades de la captura especial para<br>incapacidades           |  |
| Ignorar repetitivos de INFONAVIT sin número de crédito para el SUA         |  |
| ✓ <u>Aceptar</u>                                                           |  |

## **CAPTURA CORRECCIÓN DE CÉDULAS CUOTAS**

La captura corrección de cédulas cuotas (menú Mensual >> Cédula IMSS/INFONAVIT >> Captura/Corrección CÉDULA CUOTAS) está preparada para corregir las incapacidades desde la misma corrección de cédula, es decir, todas las modificaciones realizadas en la captura de Cedula de IMSS se verán reflejadas en la Captura de Incapacidades.

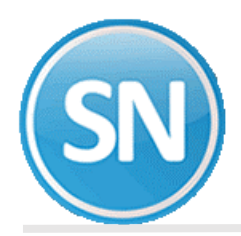

| Serie   | Fecha      | Inc. | Tipo     |
|---------|------------|------|----------|
| JQ75489 | 10/05/2020 | 2    | Enf Gral |
|         |            |      |          |
|         |            |      |          |
|         |            |      |          |
|         |            |      |          |
|         |            |      |          |
|         |            |      |          |
|         |            |      |          |
|         |            |      |          |
|         |            |      |          |

# **EXPORTACIÓN AL SUA**

Cuando se utiliza la opción "Captura especial de Incapacidades" la generación de los archivos de importación de movimientos para el sistema SUA contempla todas las incapacidades capturadas que inician dentro del mes, exportando los días indicados en cada incapacidad, de esta forma las incapacidades son exportadas de forma completa.

| Exportar al SUA trabajadores y movimientos                                                                                                    |                               |  |  |  |  |  |  |
|----------------------------------------------------------------------------------------------------|-------------------------------|--|--|--|--|--|--|
| Pantalla Principal Exportar al SUA trabajadores y movimientos                                                                                                    |                               |  |  |  |  |  |  |
| Registro Patronal 🛛 🕅 Todos 🛛 👻                                                                                                    |                               |  |  |  |  |  |  |
| Año y mes a procesar                                                                                                    | 2020 🔽 Mayo                   |  |  |  |  |  |  |
| Selección trabajadores con 5% aportaciones INFONA                                                                                                    | /IT Todos                     |  |  |  |  |  |  |
| Exportar DATOS DE TRABAJADORES                                                                                                    | Sólo ALTAS (Siguientes veces) |  |  |  |  |  |  |
| MES y AÑO de la última vez que se exportaron al SUA<br>todos los datos de trabajadores vigentes en ese momer                                                                                                    |                               |  |  |  |  |  |  |
| Enviar como altas a trabajadores que<br>tengan una baja anterior a esta fecha                                                                                                    |                               |  |  |  |  |  |  |
| En archivo aseg.txt Campo:Ubicación, dejar sólo la clave del empleado 🔲                                                                                                    |                               |  |  |  |  |  |  |
| Directorio de a grabar C:\Archivos de programa\                                                                                                    | SUA\MAY02020                  |  |  |  |  |  |  |
| Adicionalmente se exportan DATOS DE TRABAJADORES con CUOTA MENSUAL SUA<br>proveniente de nuevas tasas de amort. INFONAVIT del 14 OCT 97.                                                                        |                               |  |  |  |  |  |  |
| Después de este paso ENTRAR al SUA para importar los archivos que aquí se exportan.<br>Continuar en el SUA hasta grabar disquete para pago, del cual se pueden listar las<br>diferencias con el paso siguiente. |                               |  |  |  |  |  |  |
|                                                                                                    |                               |  |  |  |  |  |  |